## Instructions for Submitting Images to the GSCCC Monthly Competitions

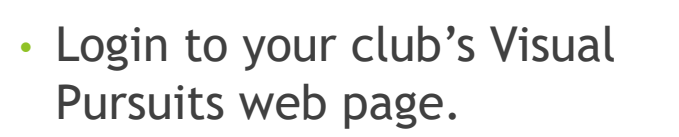

 Go to Competitions/Submit Images to Another Organization.

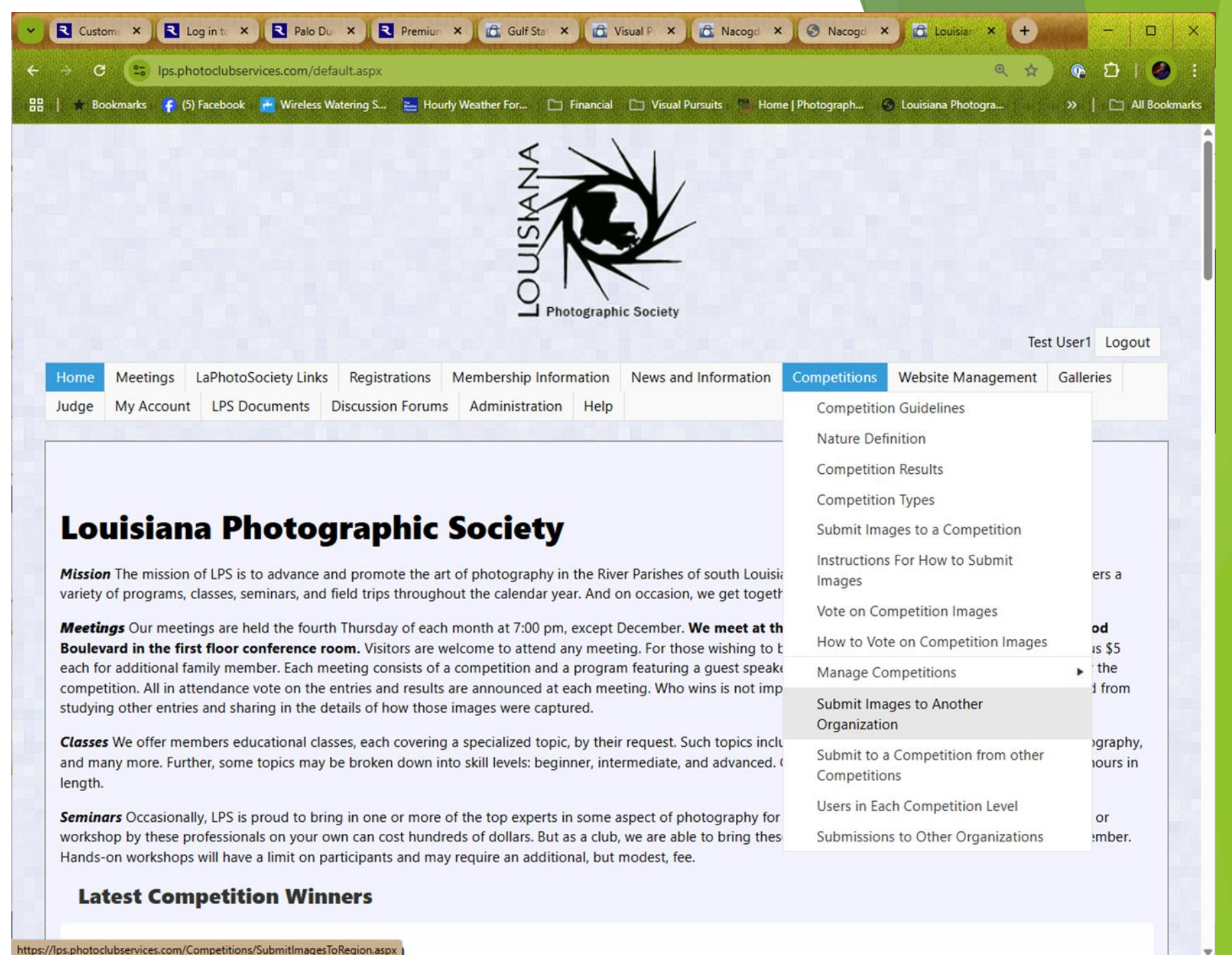

- Open GSCCC Competitions will be listed
- Click the Select button next to the Competition you want to enter.

| Boo                                                                    | okmarks 🛛 🧗 (5) Facebo                                                                                                    | ook 🞦                                    | Wireless Watering S 🚬 Ho                                                                                                    | urly Weather For 🗅 Financ                                               | cial 🗀 Visual Pursuits 🏙 H                                                                                                    | lome   Photograph | 🛞 Louisiana Ph | iotogra           |
|------------------------------------------------------------------------|----------------------------------------------------------------------------------------------------|------------------------------------------|----------------------------------------------------------------------------------------------------|-------------------------------------------------------------------------|----------------------------------------------------------------------------------------------------|-------------------|----------------|-------------------|
| Home Meeti<br>Submittii                                                | ngs LaPhotoSociety Links                                                                                                    | Registra                                 | dembership Information                                                                                                    | News and Information Competition                                        | s Website Management Galleries                                                                                                 | Judge My Account  | LPS Documents  | Discussion Forums |
| If you belong t<br>receive submis<br>invited by an o<br>to their compe | o a council or other regional<br>sions directly from your orga<br>rganization to participate in<br>titions.                                                                                            | group, than<br>ization for<br>a competit | it group can create competitions that o<br>r their competitions. You may also be<br>ion. Use this page to submit entries di                                                                                                    | rectly                                                                  |                                                                                                    |                   |                |                   |
| Video: Subm                                                            | itting from Competitions                                                                                                    |                                          |                                                                                                    |                                                                         |                                                                                                    |                   |                |                   |
| Video: Uploa                                                           | ding Member Images into Co                                                                                                    | ompetition                               | s                                                                                                    |                                                                         |                                                                                                    |                   |                |                   |
| Video: Subm                                                            | itting Using Free Account                                                                                                    |                                          |                                                                                                    |                                                                         |                                                                                                    |                   |                |                   |
| select the com                                                         | petition where you wish to e                                                                                                    | nter image                               | s. Only competitions that are available                                                                                                    | e for receiving new images are listed.                                  |                                                                                                    |                   |                |                   |
| Earliest Co<br>2/17<br>You may click o                                 | petition where you wish to e<br>mpetition Date to Select: /<br>/2025 📑 ///////////////////////////////////                                                                                             | atest Com<br>10/17/<br>column.<br>Prints | es. Only competitions that are available<br>petition Date to Select:<br>2025                                                                                                    | e for receiving new images are listed.  mpetition List Competition Type | Close Date/Time                                                                                                    |                   |                |                   |
| Earliest Co<br>2/17,<br>You may click o<br>Select                      | petition where you wish to e<br>mpetition Date to Select: /2025                                                                                                    | atest Com<br>10/17/<br>column.<br>Prints | es. Only competitions that are available<br>petition Date to Select:<br>2025 🖬 Refresh Co<br>Competition Title<br>Gulf States Camera Club Council<br>Color Images (PIDC)<br>0 entries were submitted.                                                                                                    | e for receiving new images are listed.                                  | Close Date/Time<br>Friday, May 16, 2025 12:00 AM CDT                                                                           |                   |                |                   |
| Earliest Co<br>2/17<br>You may click o<br>Select                       | petition where you wish to e<br>mpetition Date to Select:   L<br>2025 E<br>on a heading to sort by that of<br>Competition Date<br>Friday, May 23, 2025<br>Friday, May 23, 2025                         | atest Com<br>10/17/<br>column.<br>Prints | es. Only competitions that are available<br>petition Date to Select:<br>2025 🖬 Refresh Co<br>Competition Title<br>Gulf States Camera Club Council<br>Color Images (PIDC)<br>0 entries were submitted.<br>Gulf States Camera Club Council<br>Monochrome Images (PIDM)<br>0 entries were submitted.                                                                                                    | e for receiving new images are listed.                                  | Close Date/Time<br>Friday, May 16, 2025 12:00 AM CDT<br>Friday, May 16, 2025 12:00 AM CDT                                      |                   |                |                   |
| Earliest Co<br>2/17<br>You may click o<br>Select<br>Select             | petition where you wish to e<br>mpetition Date to Select:   L<br>2025 E<br>on a heading to sort by that of<br>Competition Date<br>Friday, May 23, 2025<br>Friday, May 23, 2025<br>Friday, May 23, 2025 | atest Com<br>10/17/<br>column.<br>Prints | s. Only competitions that are available petition Date to Select: 2025   2025 Refresh Competition Title   Competition Title   Gulf States Camera Club Council Color Images (PIDC)   0 entries were submitted.   Gulf States Camera Club Council Monochrome Images (PIDM)   0 entries were submitted.   Gulf States Camera Club Council Monochrome Images (PIDM)   0 entries were submitted.   Gulf States Camera Club Council Monochrome Images (PIDM)   0 entries were submitted.   Gulf States Camera Club Council Monochrome Images (ND PID)   0 entries were submitted. | e for receiving new images are listed.                                  | Close Date/Time<br>Friday, May 16, 2025 12:00 AM CDT<br>Friday, May 16, 2025 12:00 AM CDT<br>Friday, May 16, 2025 12:00 AM CDT |                   |                |                   |

Help

l 🥝 : All Bookmark

This website is hosted by Visual Pursuits, a service provided by Software Pursuits, Inc.

- This is the page that will open.
- It shows the size requirements for the competition and how many images you can enter.
- You will usually enter images by uploading them from your computer drive.
  - Click the upload button.

| Home Meetings LaPhote                                                                                                    | oSociety Links Registrations                                                                                                    | Membership Int                                                                                                    | formation News an                                                         | d Information |  | <br>The second second second second second second second second second second second second second second second s | D1000000000 |
|----------------------------------------------------------------------------------------------------|----------------------------------------------------------------------------------------------------|----------------------------------------------------------------------------------------------------|---------------------------------------------------------------------------|---------------|--|----------------------------------------------------------------------------------------------------|-------------|
| If you belong to a council or or<br>receive submissions directly fr<br>invited by an organization to<br>to their competitions.<br>Video: Submitting from Con<br>Video: Uploading Member I<br>Video: Submitting Using Free<br>Competition Date: Friday, N<br>Competition Type for Gulf S<br>Maximum pixel width for ima<br>Maximum pixel height for ima<br>Maximum total images that c | s to Another Organ<br>other regional group, that gro<br>rom your organization for thei<br>participate in a competition. U<br>mpetitions<br>images into Competitions<br>ee Account<br>images (PIDC)<br>May 23, 2025<br>States Camera Club Council:<br>ges: 1920<br>ages: 1080<br>an be submitted for all levels of | nization Com<br>up can create comp<br>ir competitions. You<br>Jse this page to sub<br>Sector limages (PID<br>combined: 4 | petition<br>betitions that can<br>a may also be<br>prmit entries directly |               |  |                                                                                                    |             |
| Level                                                                                                    | Name                                                                                                    | Entries                                                                                                    | Number of                                                                 |               |  |                                                                                                    |             |
| Or                                                                                                    | ben                                                                                                    | Allowed 4                                                                                                    | 0 Entries                                                                 |               |  |                                                                                                    |             |

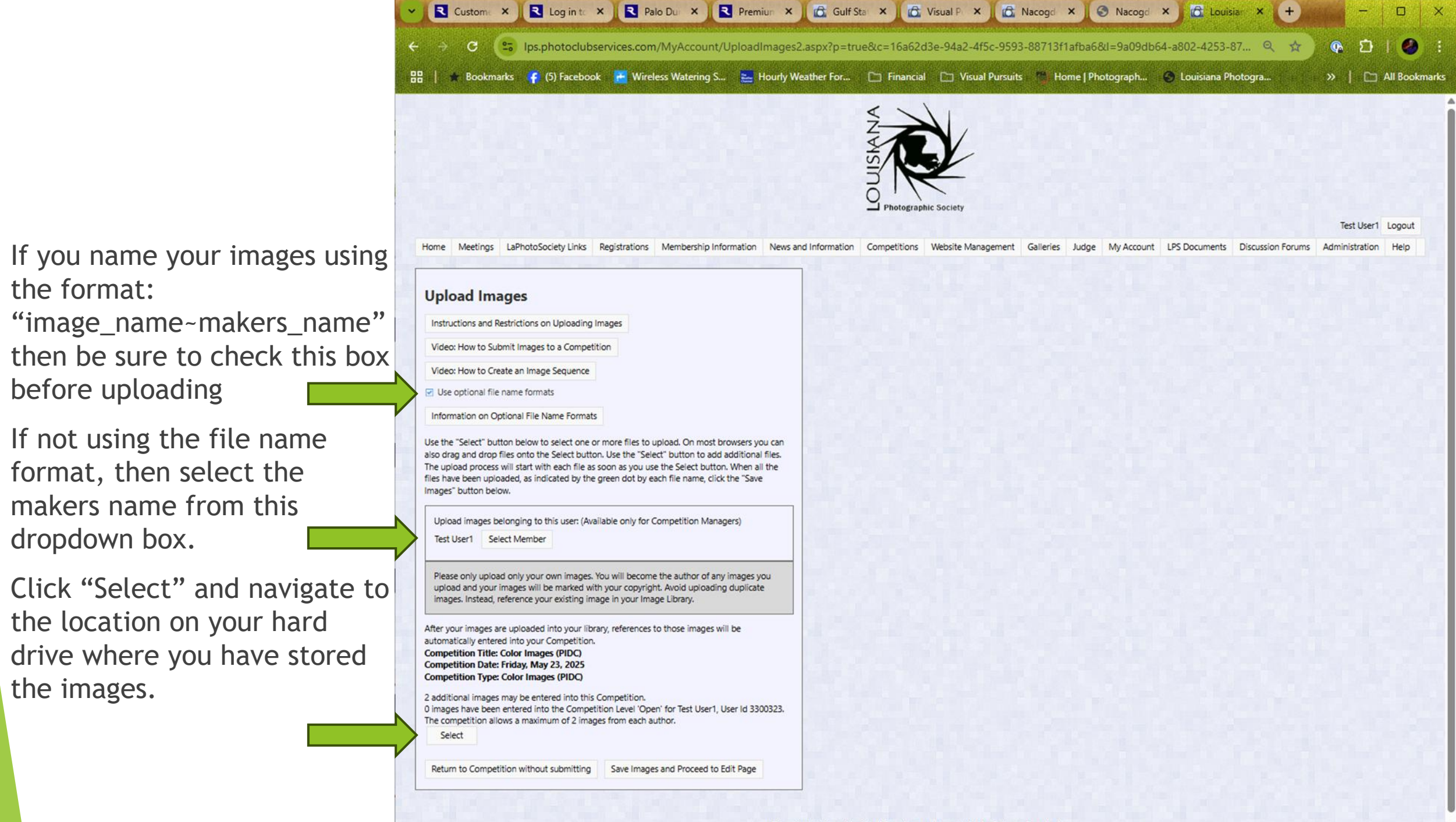

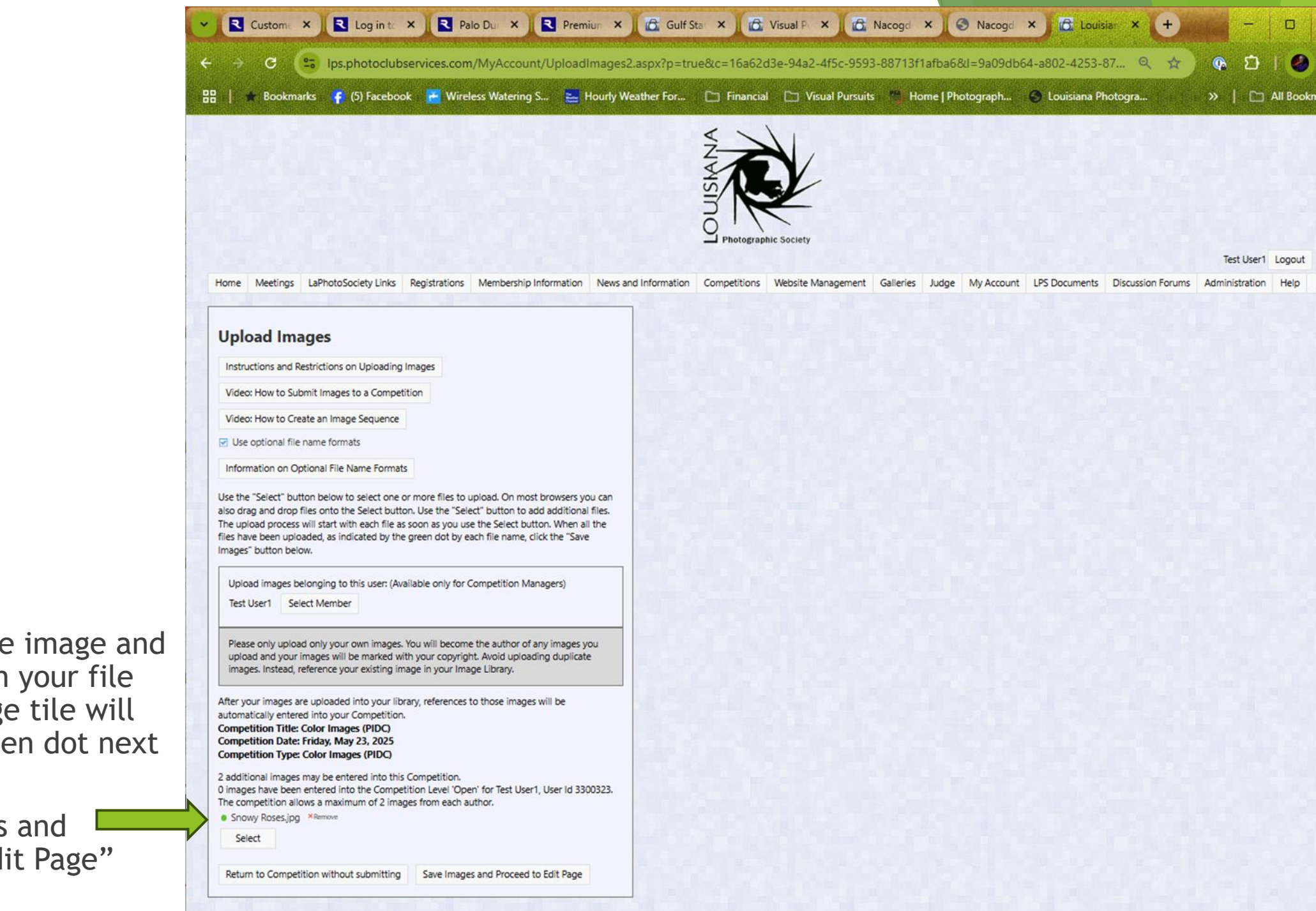

After selecting the image and clicking "Open" in your file browser, the image tile will appear with a green dot next to it.

Click "Save inages and proceed to the Edit Page"

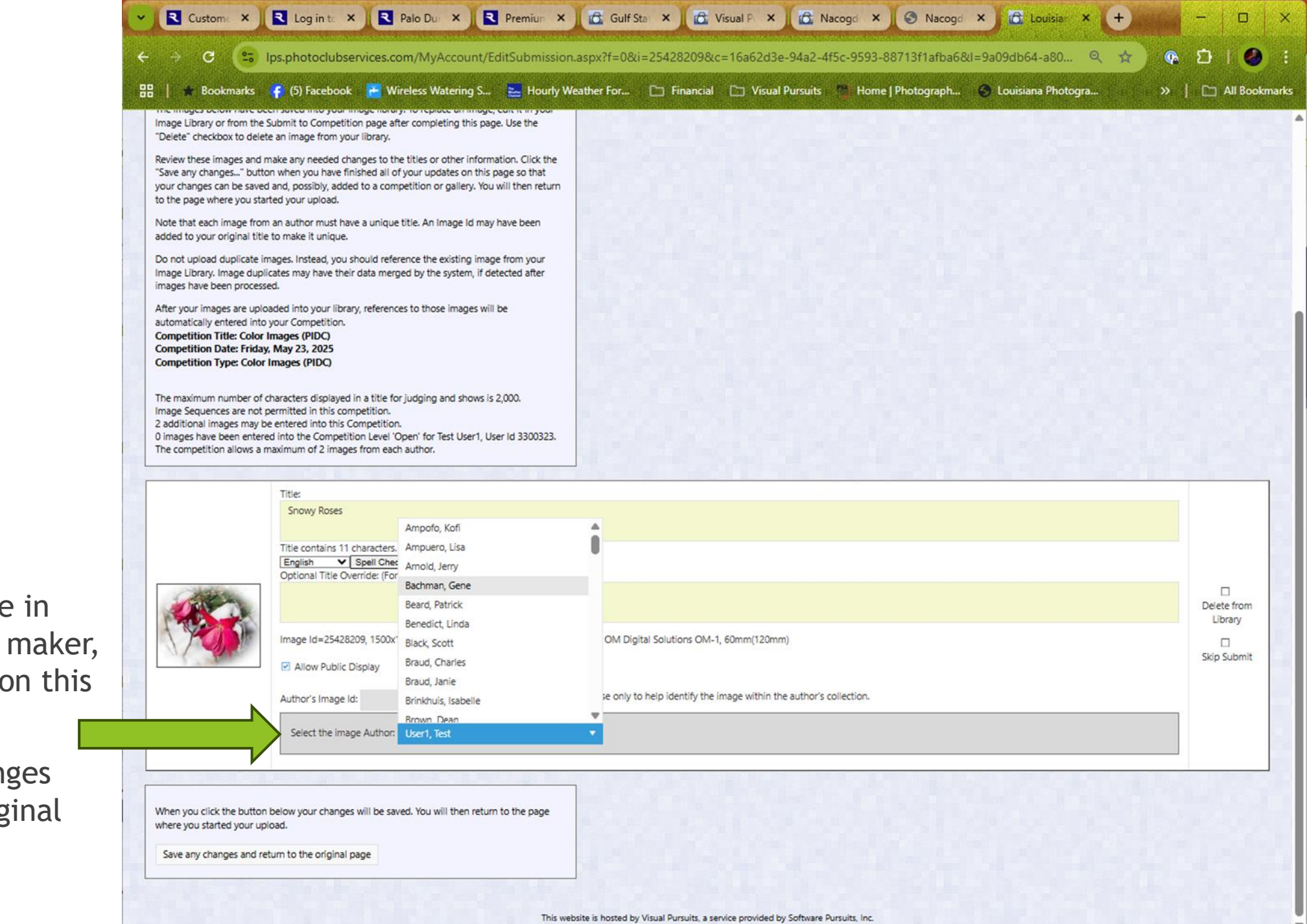

If you made a mistake in selecting the correct maker, you can change that on this page

Click "Save any changes and return to the original page"

- This page will appear to show you which images have been submitted to the competition.
- You can select "Upload Image into the Competition" again to submit other images until you reach the limit of 4.
- When you have submitted all 4 images, click "Return to Competition List" the select another competition.
  - Follow the same procedure for submitting images to Monochrome, Nature, and Photojournalism.

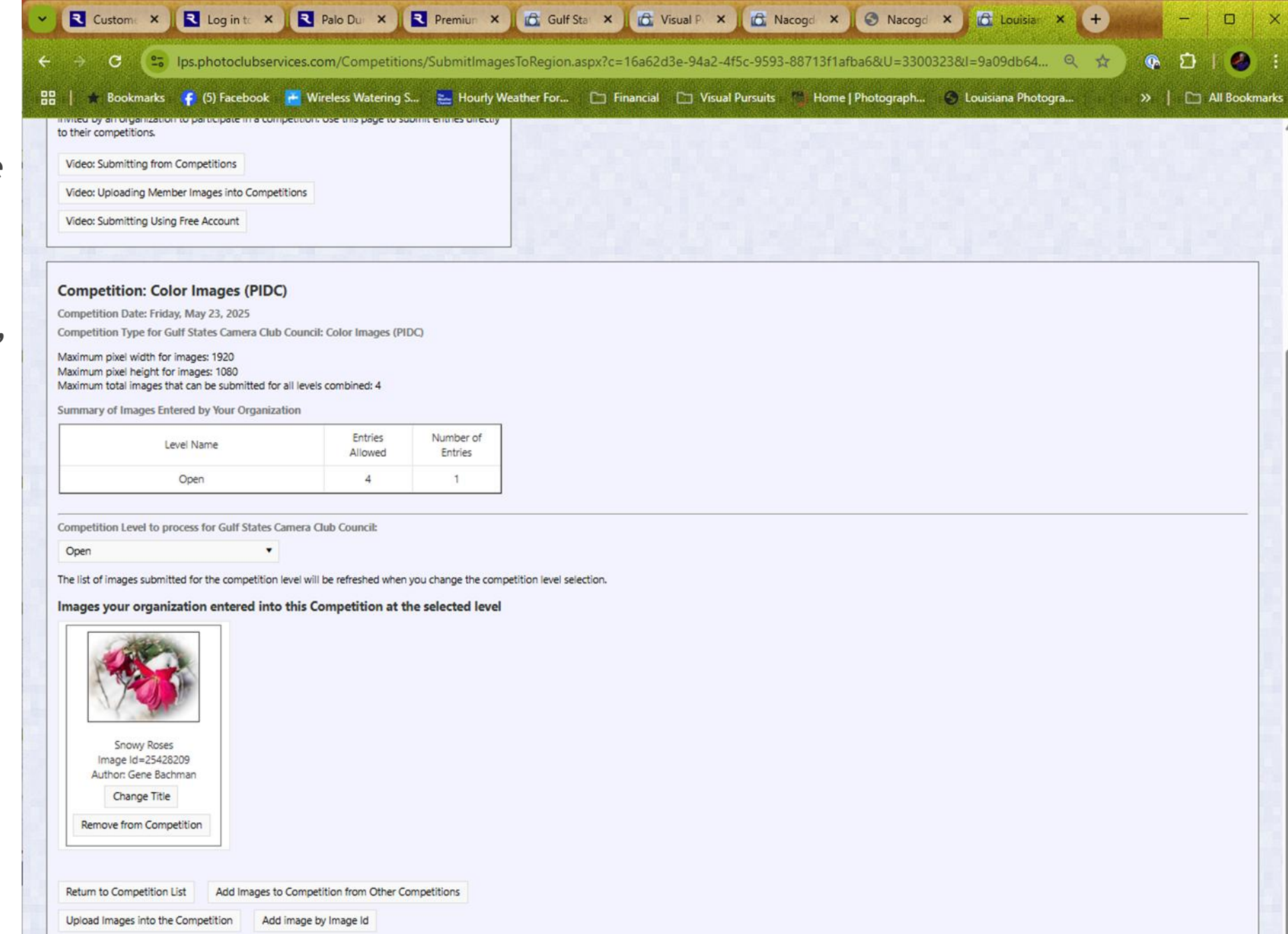

- After submitting all of the images, this page will show you how many images you submitted in each competition.
- In this illustration, one image has been submitted to the Color Competition.

| 8   <b>  *  </b> B                                                      | ookmarks 🧗 (5) Facel                                                                                                    | book 🛃                                         | Wireless Watering S 🚬 H                                                                                                    | Hourly Weather For 🗈 Fina                                                                                                    | ncial 📋 Visual Pursuits 🚻                                                                                                    | Home   Photograph   | 🙆 Louisiana Pl | hotogra           | »    |
|-------------------------------------------------------------------------|----------------------------------------------------------------------------------------------------|------------------------------------------------|----------------------------------------------------------------------------------------------------|----------------------------------------------------------------------------------------------------|----------------------------------------------------------------------------------------------------|---------------------|----------------|-------------------|------|
| Home Mee                                                                | etings LaPhotoSociety Link                                                                                                    | rs Registr                                     | ations Membership Information                                                                                                    | News and Information Competition                                                                                                    | Website Management Galieri                                                                                                    | es Judge My Account | LPS Documents  | Discussion Forums | s Ad |
| Submitt<br>If you belong<br>receive subm<br>invited by an               | ing Images to And<br>g to a council or other region<br>hissions directly from your or<br>organization to participate i                                                                                          | al group, th<br>ganization find a competion    | rganization Competition<br>at group can create competitions the<br>or their competitions. You may also i<br>tion. Use this page to submit entries                                                                                                    | at can<br>be<br>s directly                                                                                                    |                                                                                                    |                     |                |                   |      |
| to their com                                                            | petitions.                                                                                                    |                                                |                                                                                                    |                                                                                                    |                                                                                                    |                     |                |                   |      |
| Video: Link                                                             | nitting from Competitions                                                                                                    | Competition                                    | ne.                                                                                                    |                                                                                                    |                                                                                                    |                     |                |                   |      |
| Video: Sub                                                              | mitting Using Free Account                                                                                                    | competition                                    | 13                                                                                                    |                                                                                                    |                                                                                                    |                     |                |                   |      |
|                                                                         |                                                                                                    |                                                |                                                                                                    |                                                                                                    |                                                                                                    |                     |                |                   |      |
| Open Co<br>Select the co<br>Earliest C                                  | mpetitions<br>mpetition where you wish to<br>competition Date to Select:<br>17/2025                                                                                                    | enter imag<br>Latest Com<br>10/17              | es. Only competitions that are availan petition Date to Select:<br>/2025                                                                                                    | able for receiving new images are listed<br>Competition List                                                                                         |                                                                                                    |                     |                |                   |      |
| Open Co<br>Select the co<br>Earliest C<br>2/'<br>You may click          | mpetitions<br>mpetition where you wish to<br>competition Date to Select:<br>17/2025                                                                                                    | enter imag<br>Latest Com<br>10/17<br>t column. | es. Only competitions that are availanpetition Date to Select:<br>/2025                                                                                                    | able for receiving new images are listed                                                                                                    |                                                                                                    |                     |                |                   |      |
| Open Co<br>Select the co<br>Earliest C<br>2/'<br>You may click          | mpetitions<br>mpetition where you wish to<br>Competition Date to Select:<br>17/2025                                                                                                    | Latest Com<br>10/17<br>t column.<br>Prints     | es. Only competitions that are availant<br>petition Date to Select:<br>72025                                                                                                    | Competition List                                                                                                    | Close Date/Time                                                                                                    |                     |                |                   |      |
| Open Co<br>Select the co<br>Earliest C<br>2/<br>You may clicd<br>Select | mpetitions<br>mpetition where you wish to<br>Competition Date to Select:<br>17/2025 E<br>k on a heading to sort by tha<br>Competition Date<br>Friday, May 23, 2025                                              | Latest Com<br>10/17<br>t column.<br>Prints     | es. Only competitions that are availant<br>petition Date to Select:<br>/2025                                                                                                    | able for receiving new images are listed Competition List Competition Type il Color Images (PIDC)                                                    | Close Date/Time<br>Friday, May 16, 2025 12:00 AM CD                                                                                                    | л                   |                |                   |      |
| Open Co<br>Select the co<br>Earliest C<br>2/<br>You may click<br>Select | mpetitions mpetition where you wish to Competition Date to Select: 17/2025 k on a heading to sort by tha Competition Date Friday, May 23, 2025                                                                  | Latest Com<br>10/17<br>t column.<br>Prints     | es. Only competitions that are availant petition Date to Select:<br>/2025                                                                                                    | able for receiving new images are listed Competition List Competition Type iii Color Images (PIDC)                                                   | Close Date/Time<br>Friday, May 16, 2025 12:00 AM CD                                                                                                    | л                   |                |                   |      |
| Open Co<br>Select the co<br>Earliest C<br>2/<br>You may clic<br>Select  | mpetitions mpetition where you wish to Competition Date to Select: 17/2025 🛱 k on a heading to sort by tha Competition Date Friday, May 23, 2025 Friday, May 23, 2025                                           | Latest Com<br>10/17<br>t column.<br>Prints     | es. Only competitions that are availant<br>petition Date to Select:<br>2025 🖬 Refresh<br>Competition Title<br>Gulf States Camera Club Counc<br>Color Images (PIDC)<br>1 entries were submitted.<br>Gulf States Camera Club Counc<br>Monochrome Images (PIDM)                                                                                                  | able for receiving new images are listed<br>Competition List Competition Type Color Images (PIDC) Monochrome Images (PIDM)                           | Close Date/Time<br>Friday, May 16, 2025 12:00 AM CC<br>Friday, May 16, 2025 12:00 AM CC                                                                                                    | л                   |                |                   |      |
| Open Co<br>Select the co<br>2/<br>You may click<br>Select               | mpetitions mpetition where you wish to Competition Date to Select: 17/2025  k on a heading to sort by tha Competition Date Friday, May 23, 2025 Friday, May 23, 2025                                            | Latest Com<br>10/17<br>t column.<br>Prints     | es. Only competitions that are availant<br>petition Date to Select:<br>72025 🖬 Refresh<br>Competition Title<br>Gulf States Camera Club Counce<br>Color Images (PIDC)<br>1 entries were submitted.<br>Gulf States Camera Club Counce<br>Monochrome Images (PIDM)<br>0 entries were submitted.                                                                  | able for receiving new images are listed Competition List Competition Type Color Images (PIDC)  Monochrome Images (PIDM)  Nature Images (AID RID)    | Close Date/Time<br>Friday, May 16, 2025 12:00 AM CD<br>Friday, May 16, 2025 12:00 AM CD                                                                                                    | л<br>л              |                |                   |      |
| Open Co<br>Select the co<br>2/1<br>You may clice<br>Select<br>Select    | mpetitions mpetition where you wish to Competition Date to Select: 17/2025   k on a heading to sort by tha Competition Date Friday, May 23, 2025 Friday, May 23, 2025 Friday, May 23, 2025 Friday, May 23, 2025 | t column.<br>Prints                            | es. Only competitions that are availance of the select:<br>2025 Competition Title<br>Gulf States Camera Club Counce<br>Color Images (PIDC)<br>1 entries were submitted.<br>Gulf States Camera Club Counce<br>Monochrome Images (PIDM)<br>0 entries were submitted.<br>Gulf States Camera Club Counce<br>Monochrome Images (PIDM)<br>0 entries were submitted. | able for receiving new images are listed<br>Competition List Competition Type  Color Images (PIDC)  Monochrome Images (PIDM)  Nature Images (ND PID) | Close Date/Time           Friday, May 16, 2025 12:00 AM CC           Friday, May 16, 2025 12:00 AM CC           Friday, May 16, 2025 12:00 AM CC           Friday, May 16, 2025 12:00 AM CC | л<br>л              |                |                   |      |

This website is hosted by Visual Pursuits, a service provided by Software Pursuits, Inc.